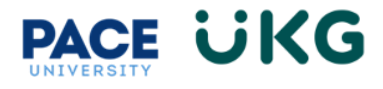

## **Ending a Position Assignment:**

This training document is intended to provide instruction on how to submit an HR Action to End a Position Assignment for an employee who is leaving a position, BUT remaining employed at the University:

- 1. Login to UKG by accessing the UKG Ready button located under the staff tab in Portal.
- 2. From your home dashboard, click on the **HR Action Forms** icon and select "HR Actions."

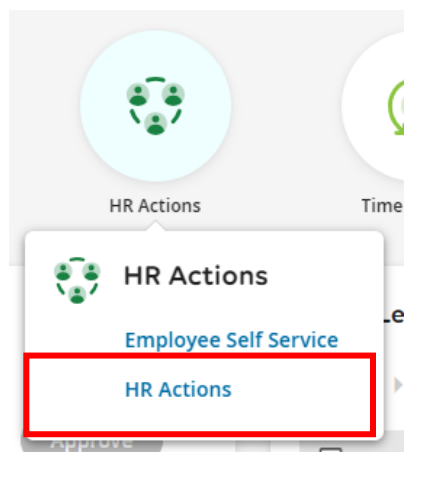

3. Go to End Position Assignment and click on Start in the far right.

| HR > HR Actions                                                                                                    |         |
|----------------------------------------------------------------------------------------------------|---------|
| ← HR Actions                                                                                                    |         |
| Available     Open (2)     Submitted                                                                                                    |         |
| End Position Assignment<br>Use this HR Action to end the position of an employee who currently holds multiple University positions and will continue to work in those other positions. | 🖬 Start |

4. Search for the employee in the **Choose Employee** field (use the magnify glass/paper icon to pull up a list to search from). Then click **Continue**.

| End Position Assigr              | nment ×         |
|----------------------------------|-----------------|
| Choose Employee *<br>Henry Test1 | S E             |
| Effective From * 12/07/2023      |                 |
|                                  | Cancel Continue |

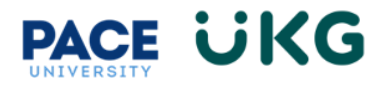

**VERY IMPORTANT**: The **Effective From** date does not pertain to the date the payment goes into effect. It is a system date related to when the HR Action is created.

- 5. Complete the following fields:
  - a. Employee ID
  - b. Employee Name
  - c. Position Number
  - d. Position Title
  - e. Position End Reason
  - f. Last Day of Work in Position

| Ending | Position | Assignmen | t |
|--------|----------|-----------|---|
|--------|----------|-----------|---|

| A Employee UID*                 | U000000       |
|---------------------------------|---------------|
| B Employee Name*                | Test Employee |
| C Position Number*              | 12345         |
| D Position Title*               | Test Position |
| E Position End Reason*          | Transfer 💌    |
| F Last Day of Work in Position* | 12/15/2023    |

- 6. Click the **Submit** button to submit your request into workflow.
- 7. To view the status of your request, click on the **Submitted** tab on the **HR Actions** page and refer to the Workflow State column.

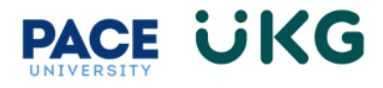

| ← HR Actions   |                                                        |            |                |           |                |                |         |
|----------------|--------------------------------------------------------|------------|----------------|-----------|----------------|----------------|---------|
| Ava<br>All Sta | ilable Open Submitted<br>tuses This Year All Employees |            |                |           |                | Search Actions | ٩       |
|                | ✓ Employee                                             | Created On | Effective Date | Status    | Workflow State | Notes          | Actions |
|                | ✓ Payment Action (Stipend) (1)                         |            |                |           |                |                |         |
|                | NT Nina Test2                                          | 12/07/2023 | 12/07/2023     | Submitted | Created        |                |         |

As your action moves through the workflow it will show a message for each approver who has approved it. Once it has completed workflow it will show with a **Completed** status:

| ✓ Payment Action (Stipend) (2) |            |            | r         |                     |  |
|--------------------------------|------------|------------|-----------|---------------------|--|
| RR Rudolph Reindeer            | 12/04/2023 | 12/04/2023 | Submitted | Approved by Dean/VP |  |
| CM Coco Melon                  | 12/04/2023 | 12/04/2023 | Completed | Completed           |  |